## 西安理工大学高等学历继续教育在线考试操作手册

友情提示:

 登录平台首先修改密码,不修改存在被人冒名顶替的风险, 从而导致考试无法进行、成绩无效等各种问题。

 由于电脑界面的延展性和兼容性更高,平台推荐学生用电脑 参与考试,建议统一使用"谷歌浏览器"进行考试。

 切记不要在浏览器打开多个考试窗口或登录多个考试账号, 由此带来的题目交卷后"未作答"、成绩批阅错误等一切后果,由学 生个人自行承担!

4. 不要手机和电脑同时考试,导致成绩无法正常记录。

5. 考试前请先检查手机版本,手机必须安装最新版本的"柠檬 文才学堂"软件,苹果手机最新版本:4.3.7、安卓手机最新版本:4.3.7。

## 一、电脑端参与考试

1. 登录平台:

平台地址: <u>http://edu.wencaischool.net/xalgdx/console/index.html</u>

| Haney (                 |                          | - Fri        | 1                   | 200 |
|-------------------------|--------------------------|--------------|---------------------|-----|
| A Contraction           | 西安理工大学继续<br>线管理与学习       | 教育学院在<br>1平台 |                     |     |
| prasas                  | 1月户名                     |              |                     |     |
|                         | ▲ 密码<br>登录               |              | 0100011010011010091 |     |
|                         |                          | 重置密码         | - CHERRY            |     |
| 00110.01010.00101.00101 | D01010 000111 01010 0011 |              |                     |     |

### 2. 修改登录密码:

使用学号、密码登录平台(登录名为学号,初始密码为身份证号 后6位,X为大写),点击右上角的设置按钮,修改自己的登录密码, 确保个人信息安全。

| 登录名:  |       |
|-------|-------|
| 姓名:   |       |
| 原密码:  | ••••• |
| 新密码:  |       |
| 确认密码: |       |
|       | 确定    |

#### 3. 进入考试模块:

3.1 进入考试界面。线上考试安排——选择学期——选择课程——查看,点击绿色"正考"或红色"补考"按钮开始考试,点击"确认"

# 按钮进入考试界面。

| 个人信息             | 当前位置: 线上考试安排     |            |                                     |           |      |
|------------------|------------------|------------|-------------------------------------|-----------|------|
| <u>试课程学习</u>     |                  |            |                                     |           |      |
| 法直询              | 学期: 第2学期 > 考核情况: | 请选择 >      |                                     |           |      |
| 业论文              | 通信文称             |            | 考试起止时间                              | 油铝水体槽均    | 操作   |
|                  | PARTE-1210       | 与此关于(正和-5) | (智考试起止时间为"——",则学生无需参与考试)            | INTERTOIN | BRIF |
| <b>T-49</b> .000 | 教育研究方法与论文写作      | 正考         | 2022-01-01 08:00 至 2024-12-31 22:00 | 未参加       | 查看   |
| 1.049 894342348  | 基础写作             | 正考         | 2022-01-01 08:00 至 2024-12-31 22:00 | 未参加       | 宣音   |
| 生选课              | 中国当代文学           | 正考         | 2022-01-01 08:00 至 2024-12-31 22:00 | 不合格       | 查看   |
| 送作业              | 现代汉语II           | 正考         | 2022-01-01 08:00 至 2024-12-31 22:00 | 不合格       | 直看   |
| ###\$\$Q         | 大学英语II           | 正考         | 2022-01-01 08:00 至 2024-12-31 22:00 | 不合格       | 查看   |
| DE IMPOL         | 计算机应用基础          | 正考         | 2022-01-01 08:00 至 2024-12-31 22:00 | 不合格       | 查看   |
| 從调查              | 三笔字Ⅱ             | 正考         | 2022-01-01 08:00 至 2024-12-31 22:00 | 台格        | 查看   |
|                  | 教师职业道德道德与行为规范    | 正考         | 2022-01-01 08:00 至 2024-12-31 22:00 | 合格        | 宣晋   |

| 在线期末考试     |                      |          |
|------------|----------------------|----------|
| 卷面总分: }    |                      | 应耗能量0 ♥  |
| 考试时长: '    |                      |          |
| 可考次数:      |                      |          |
| 考试起止时间:2   |                      |          |
| *每日22:00~次 | 日8:00考试系统维护,无法进入考试,请 | 合理安排考试时间 |
| 考试成绩       | 未参加                  |          |
| 最近一次考试时间   |                      |          |
| 考试进入:暂无    |                      |          |
| 交卷时间:暂无    |                      |          |
| -          |                      |          |
|            | 正考                   |          |

| 在线期                  | 未考试试卷                                      |                                               |                                             |                     | 应耗能量0 Φ |
|----------------------|--------------------------------------------|-----------------------------------------------|---------------------------------------------|---------------------|---------|
| 考试时                  | 5 · 5 · 5 · 5 · 5 · 5 · 5 · 5 · 5 · 5 ·    |                                               |                                             |                     |         |
| 可考次                  | 数:1                                        |                                               |                                             |                     |         |
| 考试起                  | 上时间:                                       |                                               |                                             |                     |         |
| 补考说明                 | 归                                          |                                               |                                             |                     |         |
| 考试卷面                 | 成绩小于60分,需要参                                | 加补考                                           |                                             |                     |         |
| 考试成                  | 绩                                          |                                               |                                             |                     |         |
| 最近一次                 | 次考试得分                                      | 0 分 查看试卷                                      |                                             |                     |         |
| 最近一》<br>考试进 <i>)</i> | 欠考试时间<br>入:                                |                                               |                                             |                     |         |
| 交卷时间                 | I:                                         |                                               |                                             |                     |         |
| 最高考                  | 武得分                                        | 0 分 查看试卷                                      |                                             |                     |         |
| 3.2 进入考证             | 式界面可以<br><sub>靖在1分钟</sub><br>步骤:打:<br>模块-> | 利<br>有到如下<br>内完成如下操作<br>开"柠檬文才学堂"<br>点击右上角的第二 | 考<br>显示:<br>* 最新版APP -> 进行<br>* 计扫码按钮 -> 进行 | ×<br>入 "我"的<br>入脸识别 |         |
|                      |                                            | ] f 🖓                                         |                                             |                     |         |

具体步骤:打开"柠檬文才学堂"最新版 APP ->进入"我"的模块 ->点击右上角的第二个扫码按钮 ->进行人脸识别。

根据提示完成操作将进入考试界面看到试题,如果在1分钟内没

有完成操作,页面会返回"开始考试"界面,需要重新进入考试界面。

(注意:刚开始进入考试、中途、交卷的时候会分别进行人脸识别) 4.考试参数:

4.1 模拟考试时间: 2024 年 12 月 6 日至 8 日

4.2 模拟考试允许考试次数 5次

4.3 模拟考试时长为 120 分钟;

5. 做题并交卷:

考试页面右侧滚动条可上下拉动,右侧有考试时间、答题进度等 提示功能,答题完成后点击交卷按钮结束考试; 交卷完成后会显示成 绩,但学生不可以查看考卷。

| 计算机应用基础 — 在线期末考试试卷                 |                                |                           |                       | 考试时间                             |
|------------------------------------|--------------------------------|---------------------------|-----------------------|----------------------------------|
|                                    |                                |                           |                       | 00: 01: 15                       |
| 单选题                                |                                |                           |                       | N                                |
| 1. 有多种方法可以用来控制 Outlook Express 接收的 | 邮件和新闻。但不包括。                    |                           |                       | 本套试卷共50道题,分2个题型                  |
| ◎ A. 可以阻止来自某个发件人或域的邮件              | B. 可以管理被阻止的发件人列表               | ◎ C. 可以设置安全区域             | ◎ D. 可以阻止从某个IP地址发送的邮件 |                                  |
| 2. 在Windows中,不属于由用户设置的文件属性为_       |                                |                           |                       | - 单洗共44道额                        |
| ◎ A. 存档                            | ◎ B. 只读                        | ◎ C. 隐藏                   | ◎ D. 系统               | 备选项中只有一个选项是正确的                   |
| 3. 在Windows 中 , 可以设置、控制计算机硬件配置制    | 和修改显示属性的应用程序是。                 |                           |                       | - 多选共6道题<br>各还成为主要人式无限人们上的实际员下路的 |
| A. powerpoint                      | B. Excel                       | ○ C. 资源管理器                | ◎ D. 控制面板             | 時辺境中有時で加速時に見たり辺境に正規的             |
| 4. 在Windows中,用"创建快捷方式"创建的图标所标      | 祝用的。                           |                           |                       |                                  |
| ◎ A. 可以是任何文件或文件夹                   | ◎ B. 只能是可执行文件                  | ◎ C. 只能是文件夹               | D. 只能是特定的文件和特定的文件夹    | 800 答题卡                          |
| 5. 若Windows 的桌面上有"画图"程序的快捷图标,7     | 不能启动"画图"的方法是。                  |                           |                       |                                  |
| ◎ A.从"资源管理器"中,找到"圈图",并双击它          | B. 从"开始"菜单"所有程序"项的"附件"中,单击"画图" | ◎ C.从"资源管理器"中,找到"画图",并右击它 | ◎ D. 双击桌面上的"画图"图标     | 保存 文色                            |
| 6. 在Windows 文件窗口中,工具栏中没有的是         |                                |                           |                       |                                  |
| ◎ A. 标准按钮                          | ◎ B. 状态栏                       | ◎ C. 地址栏                  | ◎ D. 链接               |                                  |
| 7. 在Excel 2003的图表中,能反映出数据变化趋势的     | 图表类型是。                         |                           |                       |                                  |
| ◎ A. 柱形图                           | ◎ B. 折线图                       | ◎ C. 气泡图                  | ● D. 饼图               |                                  |
| 8. Excel 2003中一张电子工作表的结构为。         |                                |                           |                       |                                  |
| ◎ A. 树型表                           | ◎ B. 三继表                       | ◎ C. 二维表                  | ◎ D. 一维表              |                                  |
| 9. 在Word的编辑状态中,对已经输入的文档进行分析        | 兰操作,需要使用的菜单名为。                 |                           |                       |                                  |
| ◎ A. 编辑                            | ◎ B. 视图                        | ◎ C. 格式                   | ◎ D. 工具               |                                  |
| 10. 在Word中,如果要选定较长的文档内容,可先将        | 好光标定位于其起始位置,再按住键,单击其结束位        | 置即可。                      |                       |                                  |
| 0.00                               | nc1/0                          | ⊖ c th                    |                       | ×                                |

### 6. 考试过程中注意事项

(1)考试开始前学生应先仔细阅读考前承诺书,并点击确定。之后手机端在"课程考试"界面可以看到该门考试显示允许"文才学堂" 在您使用该应用时访问您的位置吗?去点击允许,之后需要人脸识别, 在考试时间内点击进入考试,都会弹出抓拍页面。识别失败的可以上 传自己的现场拍摄的定位位置的照片。

(2)考试时长 120 分钟,考试时长内可以退出,点击右侧的"仅 保存"按钮,系统会记录您的答题结果,在考试时长内可重新进入考 试;考试期间退出,考试仍然计时,请学生注意时间。考试结束,必 须点击"交卷"。超过考试时长无法重新进入考试,系统会自动交卷。

(3)考试过程中突发网络中断,误操作关闭考试窗口,在考试时间内可重新进入考试,学生可继续做题;网络中断、误操作之后切记不要忘记再次进入考试,超过考试时长系统自动交卷。

(4)学生交卷后,系统进行批阅,提示批阅中或者其他提示等即 为考试正在批阅中,退出考试等待批阅完成即可,如果长时间未批阅 完成可联系文才客服人员刷新批阅进度。

(5) 电脑端考试每做一题点击右侧的"保存"按钮。

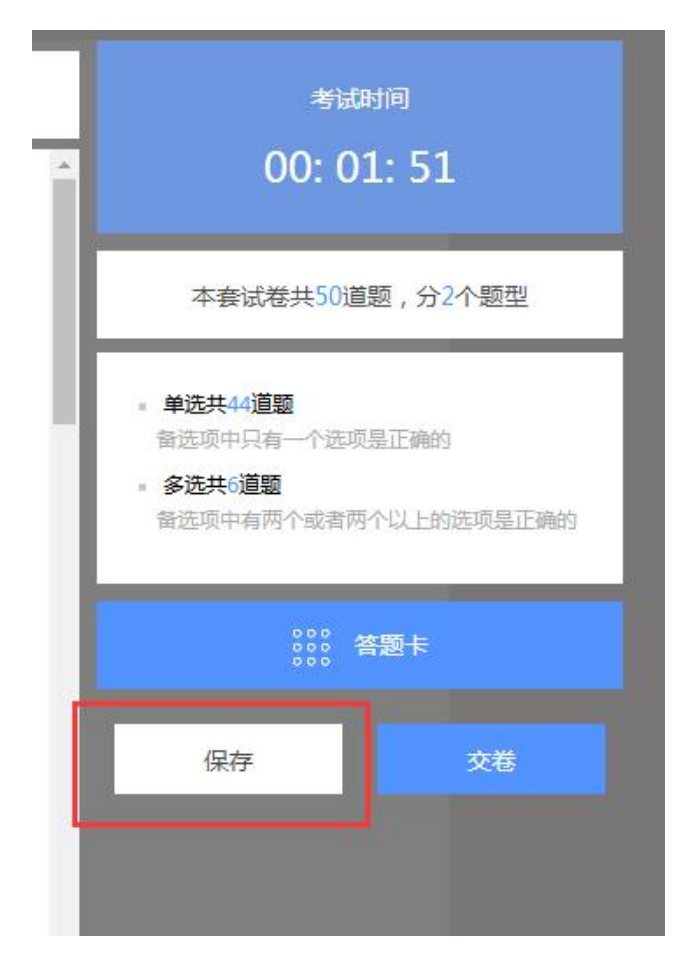

#### 7. 考试中出现问题处理方法

问:登陆成功后,进来一片空白,为什么?

答:尝试笔记本连接手机热点再重新登录。如果没问题,说明是网络 宽带问题;若还是显示有问题,请转换场地,去网吧或者其他网络良 好的公共场所。

问:点击"开始考试",出现试卷刷不出来题目的现象,怎么办?

答: 立刻关闭浏览器,再重新登录。如果问题没有解决,立刻按照要 求联系学校处理。

问:考试时突然断网,无法答题,怎么办?

答: 立刻关闭浏览器, 连接上网络后, 再重新登录, 成绩还会保留。如果处理过程中发现考试时间已过, 立刻按照要求联系学校处理。

问: 答完题后,无法交卷,点交卷按钮没有任何反应,或者误点"交卷",怎么办?

答:请不要再有任何操作,立刻按照要求联系学校处理。

问: 答完题后没看到成绩, 怎么回事?

问:考试结束之后试卷需要进行系统批阅,可以稍等一会再登录刷新 查看成绩。

7 / 17

# 二、手机端参与考试

## 1.手机 APP 登录

省份选择陕西,选择"西安理工大学"输入学号、密码登录文才 学堂 APP。

| 4:30 ৵  |      | ::!! 4G 🔲 | 4:30 🛪  |          | ::! <b>!</b> 4G 🔲 |
|---------|------|-----------|---------|----------|-------------------|
| <       | 我的设置 |           | <       |          |                   |
| 选择省份    | 广西   | >         |         |          |                   |
| 清理經方    | 四川   | >         | Č       | → 柠檬文才学堂 |                   |
| /月4王级[] | 湖北   | >         |         |          |                   |
| 关于      | 浙江   | >         |         |          |                   |
|         | 江西   |           | 选择学校 西安 | A 搜索学校   |                   |
|         |      |           | 学 号 422 | 西北大学     | >                 |
|         | 广东   | >         | 密码 •••  | 西安理工大学   | >                 |
|         | 云南   | >         | 重置密码    | 西安科技大学   | >                 |
|         | 湖南   | >         |         | 西安石油大学   | >                 |
|         | 陕西   | >         | -       | 西安工程大学   | >                 |
|         | 江苏   | >         |         | 陕西学习综合平台 | >                 |
|         |      |           |         | 陕西中医药大学  | >                 |
|         | 大准   |           |         | 延安大学     | >                 |
|         | 贵州   | >         |         | 西北政法大学   | >                 |
|         | 西藏   | >         |         | 西安文理学院   | >                 |
|         | 安徽   | >         |         | 西北农林科技大学 | >                 |
|         | 文才   | >         |         | 陕西学前师范学院 | >                 |
|         |      |           |         | 宝鸡三和职业学院 | >                 |

### 2.进入考试:

依次点击"考试"——"在线考试"——页面最上端选择需要考试的学期——考试课程——正考或补考,进入考试模块;进入考试后需要查看考试承诺书,确认无误后点击确定。

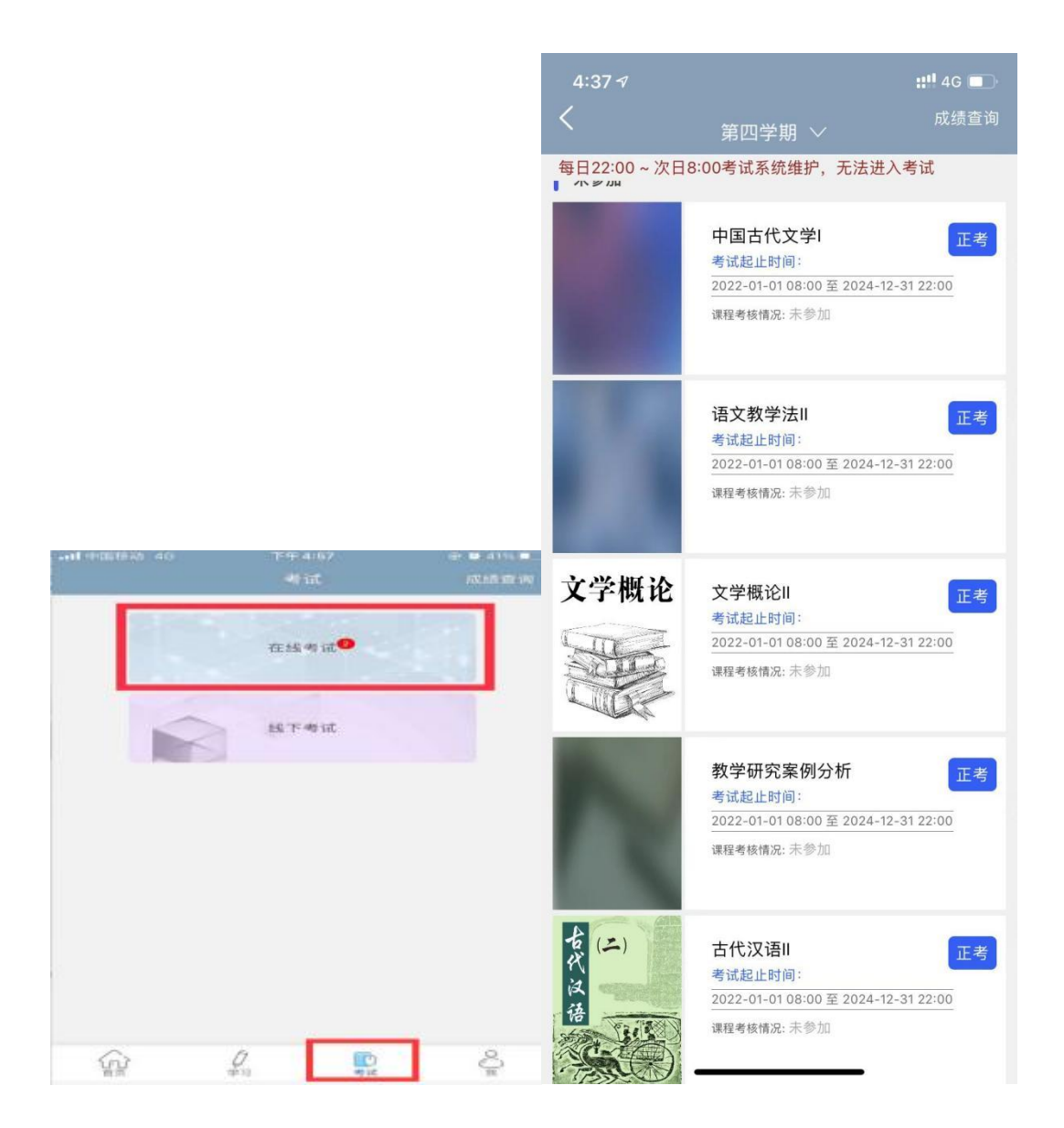

| 考试 | 计算机应用基础<br>在线期末考试试着<br>卷面总分 100 分<br>考试时长:<br>考试起止时间: | 比<br>∳<br>应耗能量 0       | ¢   |                      |                                      |    |
|----|-------------------------------------------------------|------------------------|-----|----------------------|--------------------------------------|----|
|    | <b>补考说明</b><br>考试卷面成绩小于60分,需                          | 需要参加补考                 |     |                      |                                      |    |
|    | 考试成绩                                                  | <b>可考次数</b><br>近一次考试得分 | : 0 |                      |                                      |    |
|    | Ē                                                     | <b>)</b> 分<br>版一次考试时间  |     | 补考说明<br>考试卷面成绩小于60分, | 需要参加补考                               | 97 |
|    | ·<br>交<br>量                                           | 试进入<br>卷时间<br>2高考试得分   |     | 我点错了                 | <u>业</u> 颈,确认重考<br>确认重考              |    |
|    |                                                       | <b>)</b> 分             |     |                      | 表达 八号 山时间<br>考试进入:<br>交卷时间<br>最高考试得分 | _  |
|    |                                                       | 补考                     | J   |                      | O 分<br>补考                            |    |
|    |                                                       | 考试即                    | 将开始 | 97                   |                                      |    |

点击弹窗中的"进入"按钮,进入题量预览页面;最后点击"进 入答题"。

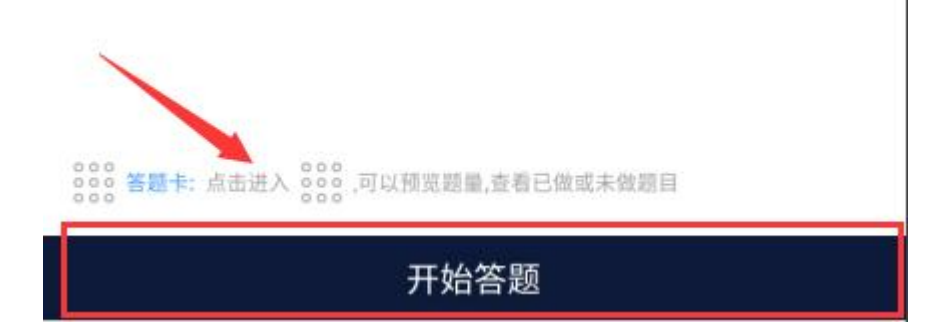

#### 3.考前与考试过程人脸识别

在"课程考试"界面可以看到该门考试显示允许"柠檬文才学堂" 在您使用该应用时访问您的位置吗?去点击允许,之后需要人脸识别, 在考试时间内点击进入考试,都会弹出抓拍页面。

进入考试前:需要进入"人脸识别环境检测",点击"去检测", 然后请在摄像框对准自己的正脸,抓拍成功可以继续参加考试;识别 失败的可以继续参加考试,然后由老师再去核对确认。

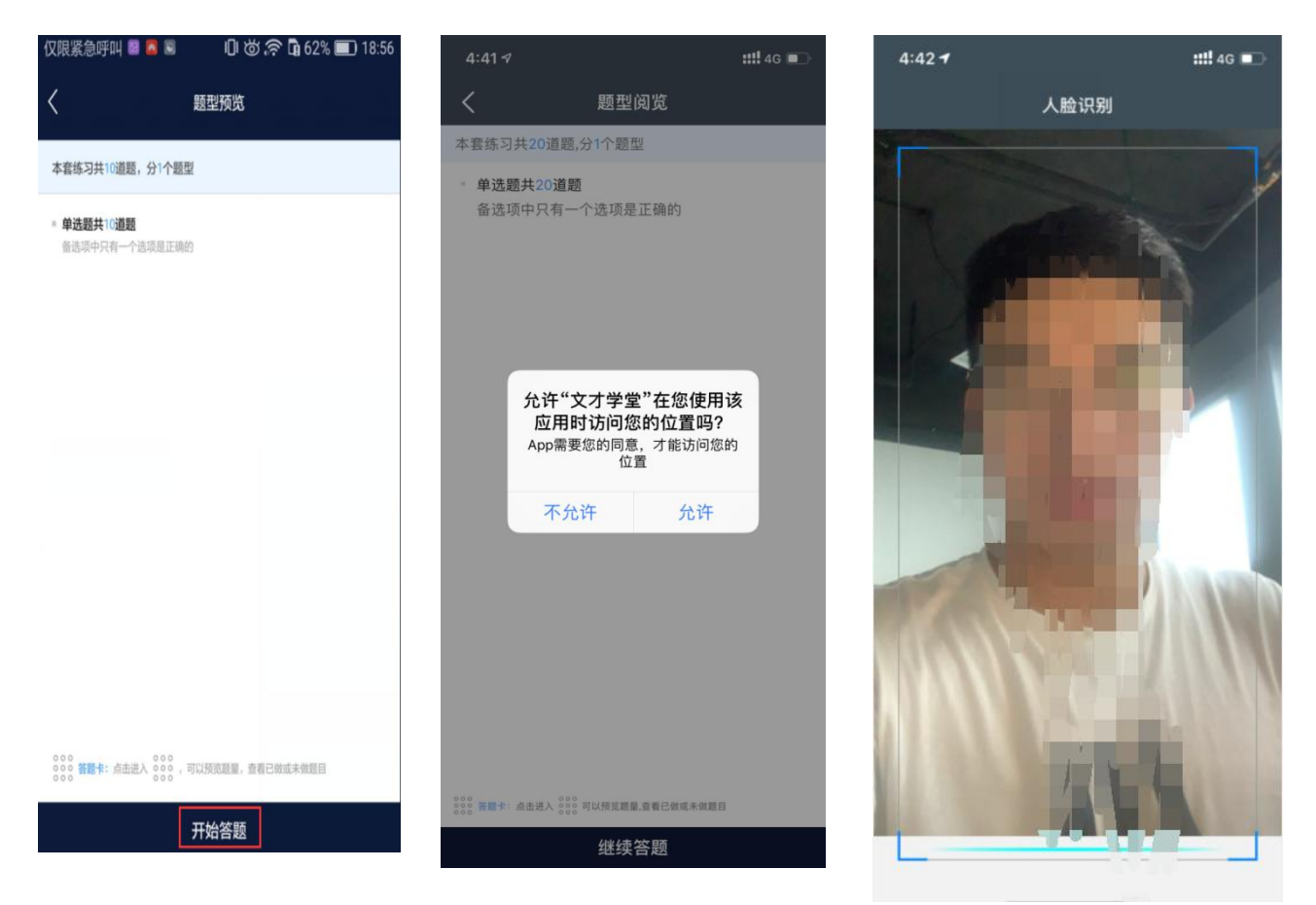

识别失败的学生可以上传自己的现场拍摄的定位位置的照片以及 带有拍摄时间的水印照片给老师审核。

注意:刚开始进入考试、中途、交卷的时候会进行人脸识别。同一 设备上、同一次考试,一次检测通过后,保存考试再进入时,无需再 检测。若检测成功后,未点击弹框的开始考试就离开的,下次进入需

# 再次检测。

### 4. APP 做题

答题过程中可以通过左右滑动手机屏幕来查阅上一题或下一题; 确保所有题目做完,点击右上角的答题卡,点击"交卷"即可。

点击考试模块中的考试信息进入题量预览页面;最后点击"开始答题"。

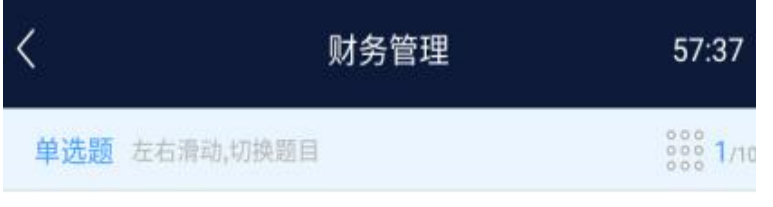

1.某企业上年的销售净利率为6.4%,资产周转率为1.25,今年的销售净 利率为7.7%,资产周转率为1.08,则今年的总资产收益率与上年相比, 其变化趋势是()

| A. 下降   |  |
|---------|--|
| B. 不变   |  |
| C. 上升   |  |
| D. 难以确定 |  |

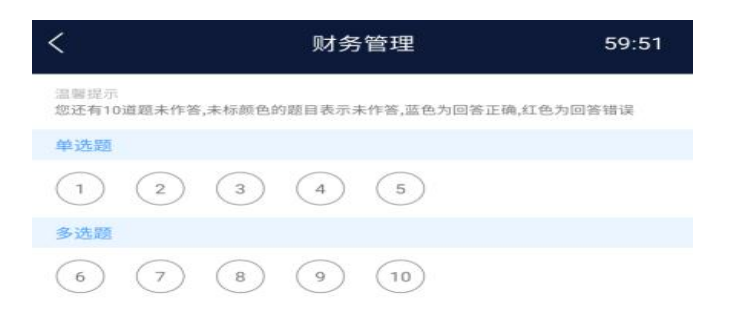

#### 5.APP 考试注意点:

(1) APP 学习过程如果需要切换到电脑答题,首先 APP 需要左 右滑动来保存当前做题记录;其次电脑端登录之后,进入考试答题 每做一道题需要点击右侧的"保存"按钮,严格按照要求做题,否 则做题显示"未作答",学生个人自行承担!!!。

(2)做题过程中出现输入法键盘无法弹出,首先左右滑动保存 做题记录,然后退出考试当即重新进入考试,或者可将 APP 从后台 进程中关闭当即重新进入考试。

(3)考试时长内可退出重新进入继续答题,退出考试会有友情提示,仔细查看友情提示,以避免误操作;超过考试时长,退出但未进入考试继续做题,系统将现有做题记录提交并自动交卷;

(4)交卷后,如果提示批阅中,稍等片刻或者退出考试等待考试结果,长时间未批阅完成可联系文才客服人员刷新批阅进度,学生交卷之后无法查看试卷,可以看到成绩;

(5)友情提示:因为手机界面的局限性,试题的兼容性,建议 学生用电脑参与考试,电脑的兼容性更强。

13 / 17

# 考试异常现象案例说明及注意事项

为了确保考试公平公正,保障学生考试结果,请各位学生考试前 务必修改密码,修改方式可通过如下两种方式修改密码:

方式1:登录后,点击右上角设置按钮修改密码,如图:

| ۵ –   | > 🔅   | *    |      |   |  |
|-------|-------|------|------|---|--|
|       | 修改密码  |      |      |   |  |
| 登录名:  | 1     | 2    |      |   |  |
| 姓名:   | •     |      |      |   |  |
| 原密码:  |       |      |      |   |  |
| 新密码:  |       |      |      |   |  |
| 确认密码: |       |      |      |   |  |
|       | *请使用数 | 字及英文 | 之的大小 | 写 |  |
|       | 确定    |      |      |   |  |

方式 2: APP 登录后在"我"页面右上角点击"我的资料",切换 到"账号密码修改"。

| く 我的          | 〕资料                                                                                                    |       |                                       |   |
|---------------|----------------------------------------------------------------------------------------------------|-------|---------------------------------------|---|
|               |                                                                                                    | <     | -                                     |   |
|               |                                                                                                    |       | 文                                     |   |
| 我的专业          | Concession of the local division of the local division of the loca |       | ····································· | l |
| 年级            | 2019级                                                                                                    |       |                                       |   |
| 学号            | VERSION                                                                                                    | 原 密 码 | 请输入原密码                                |   |
| 账号密码修改        |                                                                                                    | 新 密 码 | 请输入新密码                                |   |
| 手机号           | 1 years to a                                                                                                    | 确认密码  | 请再次输入新密码                              |   |
| 联系地址          | -                                                                                                    |       |                                       |   |
| 我的二维码 扫描二维码,可 | 快捷登录                                                                                                    |       | 确定                                    |   |

一、同时在 APP 与电脑端考试

操作:用手机 app 进入考试后, app 未答题,又在电脑上点击进入考试,或者在电脑上点击进入考试,未答题,又同时到手机 app 上进入考试,两个端分别进行作答。

**结果:**导致同一题的答案互相覆盖,交卷后查看考卷,发现已做题目显示未作答。

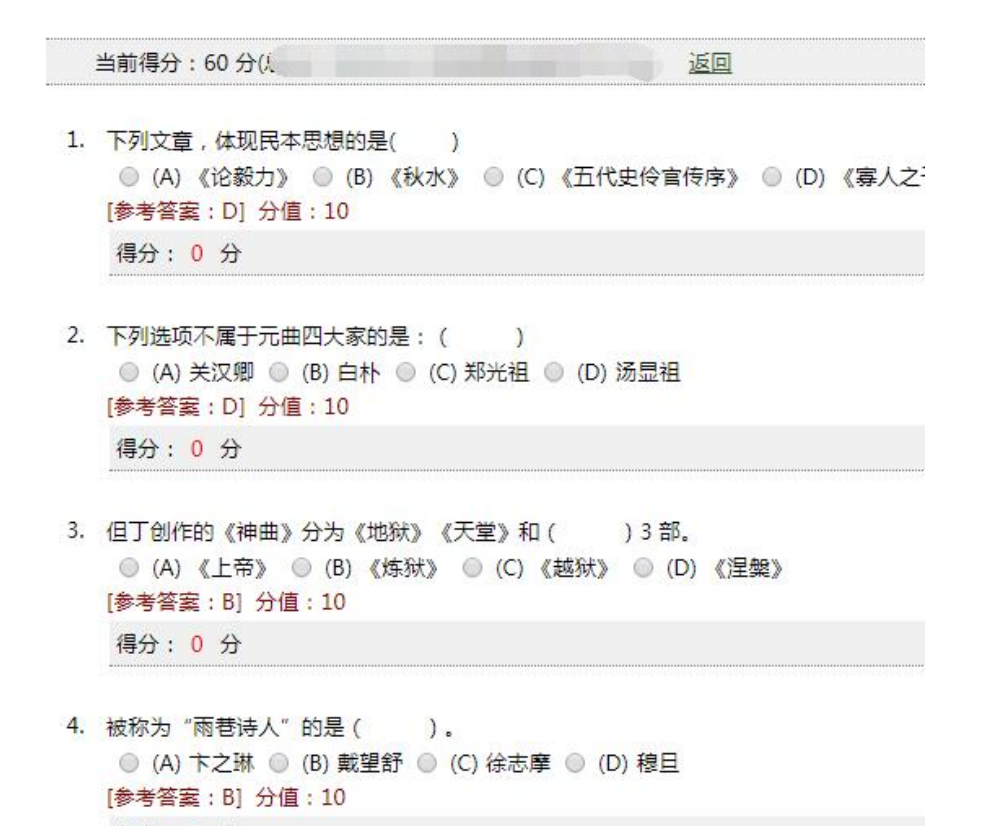

得分:0分

二、在电脑端同时登录多个账号或一个账号被多地登录考试

注: 多个账号被一个人登录或一个账号被多地登录会导致身份识 别异常,答案保存和提交混乱。例如: A 同学(本人)登录系统后, 无论出于何目的,又新打开一个页面登录了 B 同学(其他人)的账号 (不管 B 是否进入了考试页面), A 同学继续答题,直到 A 同学主动 交卷或者被系统强制交卷。A 交卷后,此时会发生如下情况:

(1) A 从页面上看到的情况会认为自己已经全部答完并交卷,而 且批阅有分数。

(2)学生端考试状态会是: "考试已超时,请尽快交卷",并且 有"交卷"按钮,交卷后 A 得分为 0,查看考试结果会看到所有题目 都未作答,如下图所示;  ✔ 试卷A1 (布置于2020年5月12日20时41分)
说明: <2没有考试说明>
内容等级: 
小考时间: 2020年5月12日~12日
考试限制: 
课程考试,允许重考(100次)
答题时间: 1分钟
完成情况: 
考试已超时,请尽快交卷
参与时间: 2020年5月12日20时59分

| 示芸 |  |
|----|--|
| XU |  |

三、点击"开始考试"或"继续考试"后页面一片空白

注意:为了避免这一问题,建议学生统一使用"谷歌浏览器"进 行考试。

**现象 1:** 考试题目出不来,遇到这种情况,不要慌张,一般是由于网络原因或浏览器原因导致的。

**处理方式:**关闭考试页面,更换浏览器,下载"谷歌浏览器", 重新进入考试,点击"继续考试"。

**现象 2:** 由于页面空白导致考试题目出不来,更换浏览器仍然不能解决。

处理方式: 联系教学点教务老师并及时跟学校沟通解决。